## 計測アプリの使い方と公式LINEアカウントへの応募方法

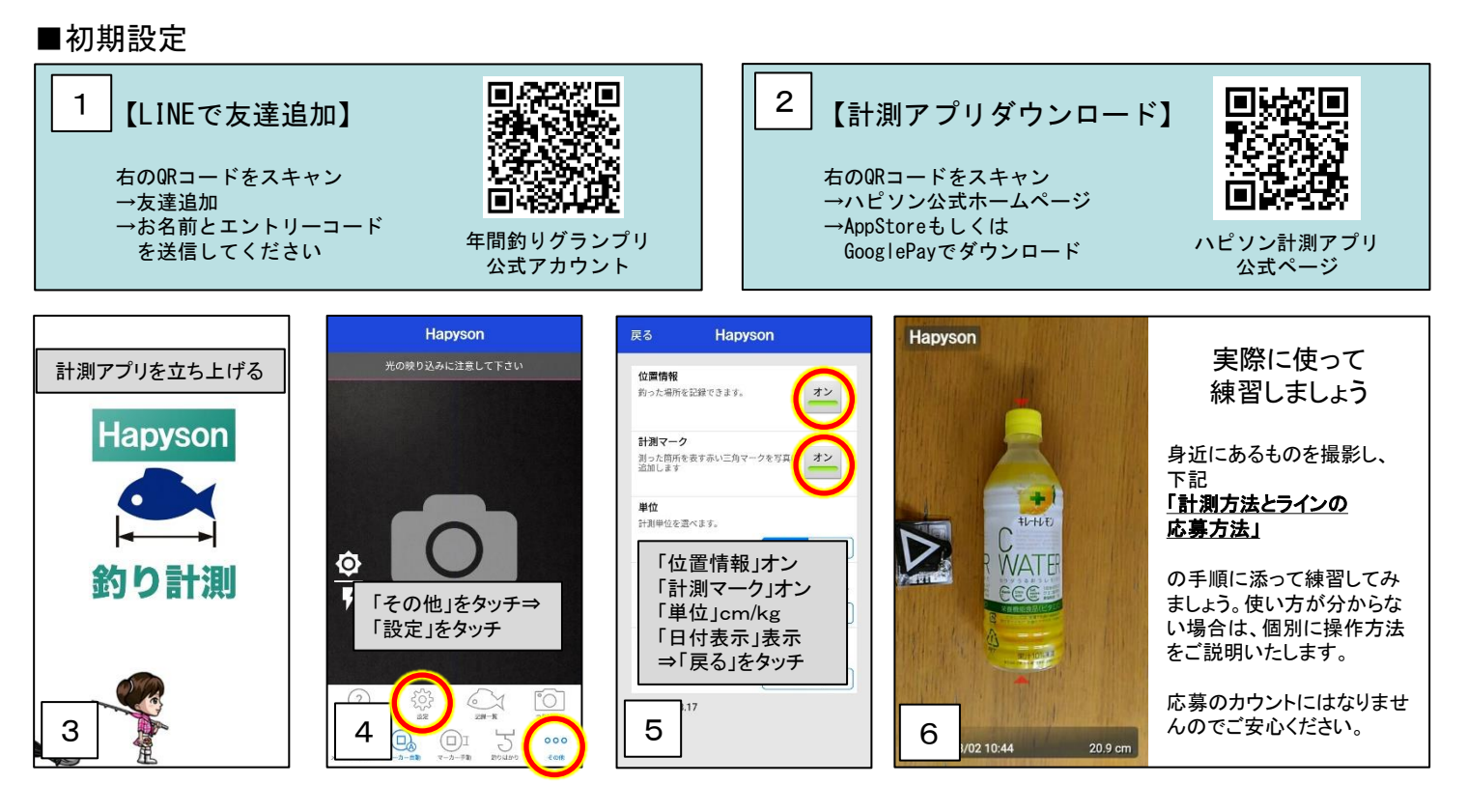

## ■計測方法とラインへの応募方法

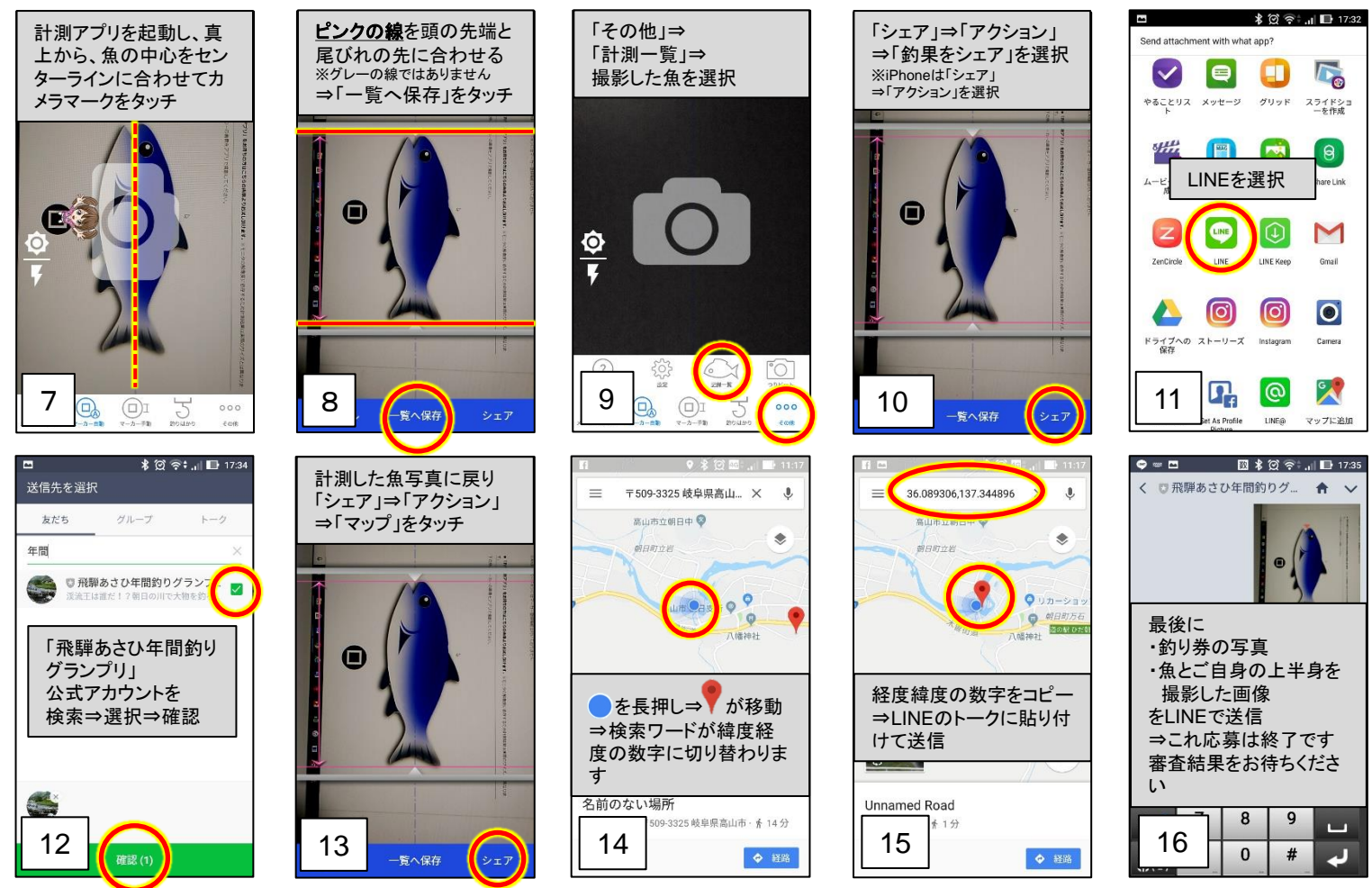

正しく計測されていない場合は再計測、もしくはデータがない場合は失格になる場合がございます。計測したデータは必ず 8 の保存方法を守ってください。大会の詳細、アプリの使用方法などのお問合わせは、画像等で説明を致しますので、LINEのトークでのお問合わせにご協力ください。

トークでの問い合わせが難しい場合は事務局までご連絡ください (飛騨あさひ旅館組合 事務局 長瀬 0577-55-3777)